# multichannel \* systems

# **ME-16-USB System User Manual**

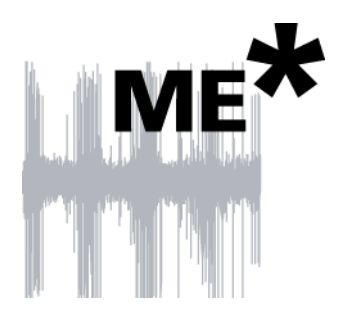

Information in this document is subject to change without notice.

No part of this document may be reproduced or transmitted without the express written permission of Multi Channel Systems MCS GmbH.

While every precaution has been taken in the preparation of this document, the publisher and the author assume no responsibility for errors or omissions, or for damages resulting from the use of information contained in this document or from the use of programs and source code that may accompany it. In no event shall the publisher and the author be liable for any loss of profit or any other commercial damage caused or alleged to have been caused directly or indirectly by this document.

© 2006 Multi Channel Systems MCS GmbH. All rights reserved.

Printed: 2006-08-31

Multi Channel Systems

MCS GmbH

Aspenhaustraße 21

72770 Reutlingen

Germany

Fon +49-71 21-90 92 5 - 0

Fax +49-71 21-90 92 5 -11

info@multichannelsystems.com

www.multichannelsystems.com

Microsoft and Windows are registered trademarks of Microsoft Corporation. Products that are referred to in this document may be either trademarks and/or registered trademarks of their respective holders and should be noted as such. The publisher and the author make no claim to these trademarks.

# **Table of Contents**

| 1   | Important Information and Instructions         | 4  |
|-----|------------------------------------------------|----|
| 1.1 | Operator's Obligations                         | 4  |
| 1.2 | Guaranty and Liability                         | 4  |
| 1.3 | Important Safety Advice                        | 5  |
| 2   | Welcome to the ME-16-USB System                | 7  |
| 2.1 | ME Product Line                                | 8  |
| 2.2 | Single Components of the ME-16-USB-System      | 8  |
| 3   | Operating the ME-16-USB System                 | 9  |
| 3.1 | Setting up and Connecting the ME-16-USB System | 9  |
| 3.2 | Driver Installation                            | 10 |
| 3.3 | Software Installation                          | 10 |
| 4   | System Components                              | 11 |
| 4.1 | Miniature Preamplifier (MPA8I)                 | 11 |
| 4.2 | Integrated Filter Amplifiers (FA)              | 22 |
| 4.3 | Integrated Data Acquisition                    | 22 |
| 4.4 | Digital Input/Output, System Synchronization   | 24 |
| 5   | Troubleshooting                                | 26 |
| 5.1 | About Troubleshooting                          | 26 |
| 5.2 | No Computer Connection / No Recording Possible | 26 |
| 5.3 | Triggering / Digital Input Does not Work       | 27 |
| 6   | Appendix                                       | 28 |
| 6.1 | Pin Layout                                     | 28 |
| 6.2 | Contact Information                            | 30 |
| 6.3 | Ordering Information                           | 31 |

# **1** Important Information and Instructions

### **1.1 Operator's Obligations**

The operator is obliged to allow only persons to work on the device, who

- are familiar with the safety at work and accident prevention regulations and have been instructed how to use the device;
- are professionally qualified or have specialist knowledge and training and have received instruction in the use of the device;
- have read and understood the chapter on safety and the warning instructions in this manual and confirmed this with their signature.

It must be monitored at regular intervals that the operating personnel are working safely.

Personnel still undergoing training may only work on the device under the supervision of an experienced person.

### **1.2 Guaranty and Liability**

The *General conditions of sale and delivery* of Multi Channel Systems MCS GmbH always apply. The operator will receive these no later than on conclusion of the contract.

Multi Channel Systems MCS GmbH makes no guaranty as to the accuracy of any and all tests and data generated by the use of the device or the software. It is up to the user to use good laboratory practice to establish the validity of his findings.

Guaranty and liability claims in the event of injury or material damage are excluded when they are the result of one of the following.

- Improper use of the device
- Improper installation, commissioning, operation or maintenance of the device
- Operating the device when the safety and protective devices are defective and/or inoperable
- Non-observance of the instructions in the manual with regard to transport, storage, installation, commissioning, operation or maintenance of the device
- Unauthorized structural alterations to the device
- Unauthorized modifications to the system settings
- Inadequate monitoring of device components subject to wear
- Improperly executed and unauthorized repairs
- Unauthorized opening of the device or its components
- Catastrophic events due to the effect of foreign bodies or acts of God

### **1.3 Important Safety Advice**

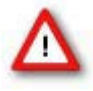

Warning: ME/MEASystems include several instruments as individual components. Each instrument is shipped with a separate user manual. The information in the individual user manuals fully apply to the complete system. This manual is only to be understood as an additional information. Read all user manuals thoroughly before setting up the system.

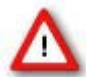

Warning: Obey always the rules of local regulations and laws. Only qualified personnel should be allowed to perform laboratory work. Work according to good laboratory practice to obtain best results and to minimize risks.

The product has been built to the state of the art and in accordance with recognized safety engineering rules. The device may only

- be used for its intended purpose;
- be used when in a perfect condition.
- Improper use could lead to serious, even fatal injuries to the user or third parties and damage to the device itself or other material damage.

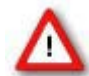

Warning: The devices and the software are **not** intended for medical uses and **must not** be used on humans.

Malfunctions which could impair safety should be rectified immediately.

#### **High Voltage**

Electrical cords must be properly laid and installed. The length and quality of the cords must be in accordance with local provisions.

Only qualified technicians may work on the electrical system. It is essential that the accident prevention regulations and those of the employers' liability associations are observed.

- Each time before starting up, make sure that the **mains supply** agrees with the specifications of the products.
- Check the **power cords** for damage each time the site is changed. Damaged power cords should be replaced immediately and may never be reused.
- Check the **leads** for damage. Damaged leads should be replaced immediately and may never be reused.
- Do not try to insert anything sharp or metallic into the vents or the case of the products.
- Liquids may cause short circuits or other damage. Keep the devices and the power cords always **dry**. Do **not** handle it with wet hands.

#### **Requirements for the installation**

- The equipment shall be correctly earthed or connected to ground.
- The analog inputs should be closed or connected to active signals.
- Connections to all inputs and outputs shall be made with screened cables specified by Multi Channel Systems. The screen has to be connected to a solid earth or chassis connection. ESD voltages at open lines may cause malfunction during operation.
- The products shall only be operated from approved power packs (if necessary).

#### **Requirements for the operation**

- Any physical damage of the MPA8I cable, such as a broken cable, causes a physical damage of the miniature preamplifier that cannot be repaired.
- Protect the MPA8I from heat. Do not autoclave!
- You can clean the connectors of the MPA8I with distilled water in an ultra sonic bath, but keep the cable away from the fluid. Dry the device with compressed air.
- Use and keep the MPA8I always in a dry environment. Do not expose it to fluids or vapor for a longer period of time.

# 2 Welcome to the ME-16-USB System

The **ME-16-USB System** is a very compact and portable stand-alone solution. It features an **integrated** 16-channel filter amplifier and data acquisition. The digitally converted electrode signals are transmitted to the connected computer via universal serial bus (High Speed USB 2.0). Thus, it is possible to use **any computer** as a data acquisition computer, for example, a laptop. The size of the complete system is so small, it easily fits into a laptop bag together with the computer. Interference of computer components with the data acquisition are excluded.

The system includes two **8-channel** <u>miniature preamplifiers</u> (**MPA8I**). The MPA8I is connected to the microelectrodes for providing the initial tenfold amplification stage. Adapters to contact standard microelectrodes such as <u>Michigan probes from NeuroNexus</u> <u>Technologies and the 8-Trode from ALA Scientific Instruments Inc.</u> are available as accessories.

Recorded data is graphed, analyzed, and reviewed with the powerful and easy-to-use **MC\_Rack** program. You can export the data in standard formats to other programs with the **MC\_DataTool**.

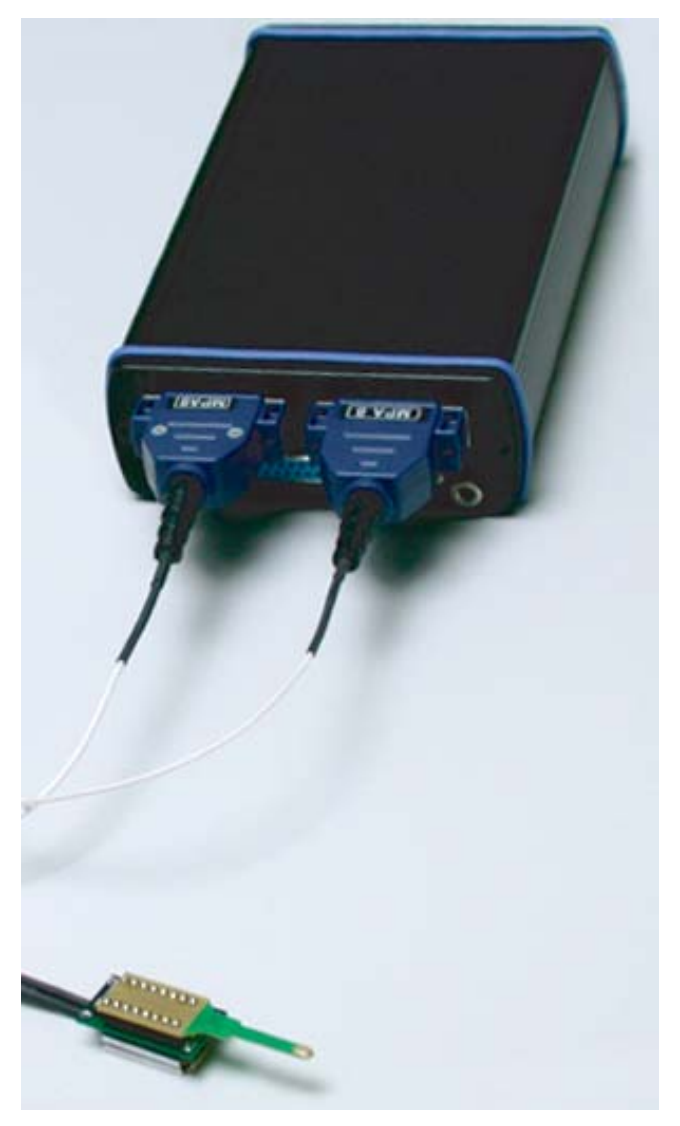

#### Figure 1 ME-16-USB System

With integrated 16-channel filter amplifier and data acquisition, and two 8-channel miniature preamplifiers MPA8I. A 16-channel acute probe from NeuroNexus is hooked up onto two MPA8Is via an MP-16-ADPT adapter. Probes and adapters are not included in the scope of delivery.

### **2.1 ME Product Line**

The ME-16-**USB** System is the first of a new generation of universal recording systems that do not need an external data acquisition card. Data transfer to **any** computer is realized via USB.

The **standard** ME product line is based on a data acquisition card, the MC\_Card, that is installed in the data acquisition computer.

With the ME (multielectrode) and STG (stimulus generator) product lines, Multi Channel Systems provides complete solutions for **stimulation**, **recording**, and **data acquisition** from up to **128** channels, **data analysis** and **export**.

All ME products are intended for **extracellular electrophysiological** recordings *in vivo*, and special *in vitro* applications. Typical applications include **simultaneous spike** and **local field potential** recording; **multi-unit** and **single-unit** recording from **awake behaving animals**, and **multitrode** (for example, Michigan probes, 8-Trode, or tetrode) recordings.

### 2.2 Single Components of the ME-16-USB-System

The following components are part of the ME-16-USB-System. Please make sure that you have carefully studied the documentation on the single components before setting up your system. All user manuals can be found on the installation volume shipped with the system. Updated versions can also be downloaded from the MCS web site.

Web link to the user manuals download page on www.multichannelsystems.com

| Product                                                                      | User Manual / Reference                              |
|------------------------------------------------------------------------------|------------------------------------------------------|
| 2 x <u>8-channel 10x miniature preamplifiers (MPA8I)</u>                     | ME-16-USB-System User Manual or<br>MPA8I User Manual |
| 16-channel filter amplifier and data acquisition                             | ME-16-USB-System User Manual                         |
| Data acquisition and analysis software <b>MC_Rack</b> and <b>MC_DataTool</b> | MC_Rack User Manual / Help and<br>MC_Rack Tutorial   |

# **3** Operating the ME-16-USB System

### 3.1 Setting up and Connecting the ME-16-USB System

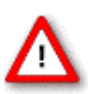

Warning: Please read the separate user manuals of all devices before installation, especially the warnings and safety information. Make sure all devices are switched off before you connect them to the power supply. Damage to the devices and even fatal injuries may result from improper installation or use.

Note: Using a USB hub for connecting the ME-16-USB System to the computer is **not** recommended. The system needs a broad bandwidth for the data transmission. Recording might not be possible, especially if a second device that sends or receives continuous data streams, for example a web cam or USB speakers, is connected to the same USB port.

#### ME-16-USB System front panel

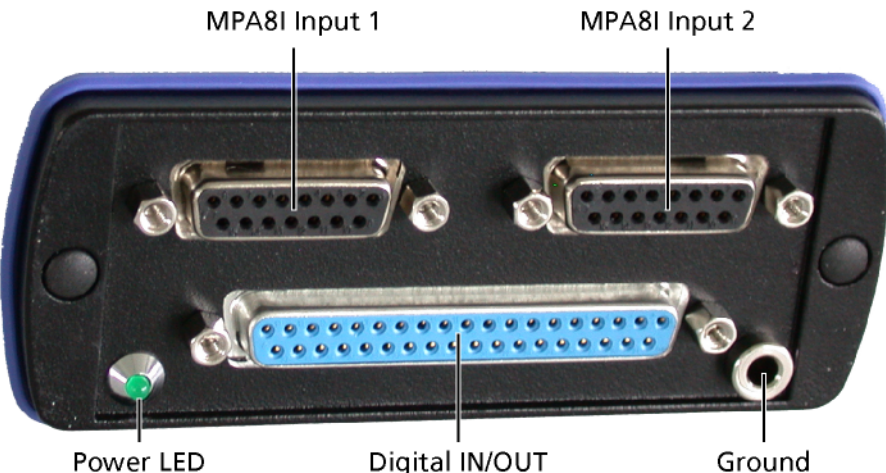

Power LED

- 1. Provide a power supply in the immediate vicinity of the installation site.
- 2. Place all devices on a stable and dry surface, where the air can circulate freely and the devices are not exposed to direct sunlight.
- 3. Set up the computer (with installed MC\_Rack program).
- 4. Set up the MPA8I as described in chapter Setting Up and Connecting the MPA.
- 5. Connect the MPA8Is to the main unit of the ME-16-USB System. Close all unused inputs with terminal plugs.
- 6. Connect the USB output connector to a free USB 2.0 port of the data acquisition computer.
- 7. Connect the main unit to a power outlet of the same electrical system (connected to the same ground/earth wire) as all other components of the setup, for example, the computer or shielding.
- 8. Check the power LED on the front panel. It should light up as soon as the power line is connected. If not, check the power source and cabling.
- 9. (Install the MC Rack program from the installation volume if it is not already installed.)
- 10. Start the MC Rack program and select the ME-16-USB System as the data source. Please see the MC Rack Help / User Manual for more details on how to define the data source.

### **3.2 Driver Installation**

The ME-16-USB System is a plug and play device. The driver is automatically installed together with the MC\_Rack program.

The Windows operating system detects a new hardware when the ME-16-USB System is connected to the computer, if the program has not been installed beforehand. Simply cancel the driver installation and proceed with the installation of the MC\_Rack program.

Important: Please make sure that you have full control over your computer as an **administrator**. Otherwise, it is possible that the installed hardware does not work properly.

### 3.3 Software Installation

Please check the system requirements before you install the MC\_Rack software. MCS cannot guarantee that the software works properly if these requirements are not fulfilled. Please see the MC\_Rack Help or User Manual for more information. It is recommended that you check the MCS web site for software updates on a regular basis.

Important: Please make sure that you have full control over your computer as an administrator. Otherwise, it is possible that the installed software does not work properly.

- 11. Double-click Setup.exe on the installation volume. The installation assistant will show up and guide you through the installation procedure.
- 12. Follow the instructions of the installation assistant. The ME-16-USB System driver and MC\_Rack are installed (or updated) automatically.

# **4** System Components

### 4.1 Miniature Preamplifier (MPA8I)

The 8-channel miniature head stage preamplifiers **MPA8I** is connected directly to the microelectrodes in the test model to provide the first amplification stage of 10. Adaptors for standard multielectrodes such as Michigan probes or the 8-Trode are available. The miniature preamplifiers small size allows easy placement. The metal housing prevents the amplifier from picking up external noise.

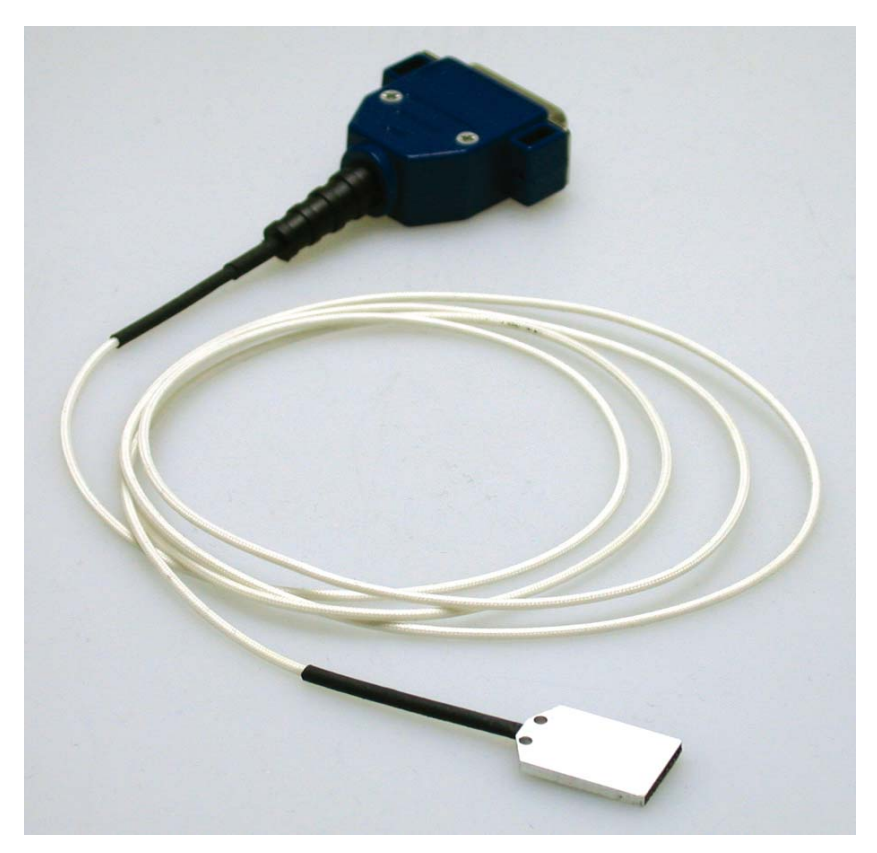

The MPA8I is a differential (type I) amplifier, that is, it includes additional **common ground** and **reference electrode inputs**. The reference electrode is ideally identical to the recording electrodes and placed into a comparable but inactive area or tissue. Background or noise signals that are picked up by both the reference electrode and the recording electrodes are removed.

The metal case provides **electrical shielding**. Electrode damage is prevented by the **very low bias current**. The **high input impedance** ensures **stable long-term recordings**: Ideally, the input impedance would be infinite. As low voltages are generally recorded, a high current would flow if the input impedance were low. As a result, the amplifier would not be able to deliver the current, and the voltage would break down. The miniature preamplifier has a high input impedance to avoid this problem.

### 4.1.1 Setting Up and Connecting the MPA

#### 4.1.2 General Setup Recommendations

In the following, you find general recommendations for the installation. If you are using Michigan probe or 8-Trode adapters available from MCS, please refer to the following chapters for more information.

#### Miniature preamplifier setup

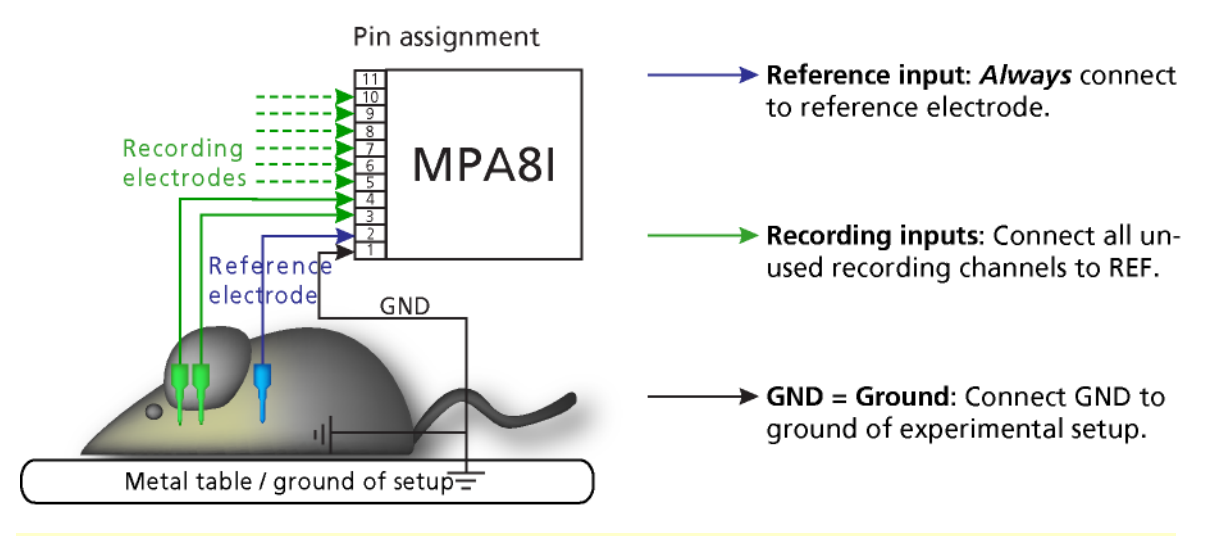

Important: It is important that the **complete setup** refers to a **single common ground**. The **reference input** has **always** to be connected. It is recommended to use a **reference electrode**. However, if you are not using a reference electrode, connect the reference input to ground (GND). Otherwise, noise picked up by the reference input will be subtracted from the recording signals. **This will either lead to signal loss or to a very high noise level**.

- 13. Ground the animal with a ground electrode of large surface area, for example, a liquid gel adhesive electrode, that is connected to the ground of the setup, for example, a large metal table or a Faraday cage, to avoid pickup of noise from the environment. The ground electrode is best positioned in an electrically inactive region (not near muscle, nor heart), for example, at the belly.
- 14. Connect the **GND input** or the **metal case** of the miniature preamplifier to the **common ground** of the **setup**. (The GND input is internally connected to the metal case.)
- 15. Connect the **reference electrode** to **the reference input** of the miniature preamplifier. Generally, a reference electrode is inserted into non-active tissue of the experimental model. The reference electrode should be identical to the recording electrode so that both electrodes see the same background noise. This is necessary because despite the grounding, the animal's body often has not exactly a potential of zero, due to the electrode impedance, for example. The background noise is then subtracted from the recording signal, increasing the signal to noise ratio. Please note that this may not work if the complete setup is not properly grounded.
- 16. Connect the **recording electrodes** to the **recording channels** of the miniature preamplifier. You can either use single electrodes or multitrodes with the miniature preamplifier. MCS provides adapters for standard probes.
- 17. Connect **all unused recording channels** to the **REF input** or to the **reference electrode** (or to the amplifier's ground if that is not possible) to avoid noise pickup. As the total amplifier gain generally lies in the range of 1000, even very small noise signals may generate high noise signals.

18. If you are not using a Faraday cage, it might be necessary to **shield** the complete setup with aluminum foil or similar to prevent electrical interference from the outside. Connect the aluminum foil to the ground of the setup (for example, the metal table).

Troubleshooting: If you observe problems with noise, check that the ground of the **setup** is connected to exactly the **same ground** as the **data acquisition computer**. For example, connect the metal table to the ground/earth wire of a free power outlet (of the same electrical system), as the computer is generally connected to ground/earth via the power plug, too. Also, connect the **data acquisition computer's metal case** with a **thick ground wire** to the **ground** of the **setup** (for example, the metal table), preferably with a 4 mm plug.

### 4.1.3 Testing the Noise Level of the Setup

e, of . The ude n annel

- A **terminal plug** that connects all inputs to **ground**, and a **model test probe** that mimics the **electrode impedance** are provided for testing the noise level of the setup. Please note that all instruments were thoroughly tested at the factory site before delivery. The tests suggested below are mainly intended for optimizing and troubleshooting your setup, to exclude any damage that might have occurred during transportation, or to fulfill your own guidelines, for instance. It will take only a few minutes time and can save you time and trouble in the long run. Multi Channel Systems recommends running these tests before you start your real experiments.
- 1. Shorten the inputs of one MPA8I with the terminal plug, and connect the model test probe to the other MPA8I as shown in the picture (do not mismatch the polarity).
- 2. Connect the MPA8I with the test model probe to channels 1–8.
- 3. Connect the MPA8I with the terminal plug to channels 9–16.
- 4. Make sure that all other connections are appropriate, and that your setup has an appropriate grounding and shielding as recommended in the chapter <u>General Setup</u> <u>Recommendations</u>.

#### Setting up MC\_Rack

Please refer to the MC\_Rack User Manual for more information.

- 1. Start MC\_Rack.
- 2. Open the file **MPA8I\_NoiseTest.rck** on the installation volume (see folder **Tutorial**). This rack contains the virtual **MC\_Card** instrument with a continuous raw data display and an **Analyzer** to measure the peak-to-peak amplitude.
- 3. Click **Start** to start the recording.

— OR — Set up the rack on your own:

- 1. Click **Set Channel Layout** on the **Edit** menu. Select a 1-dimensional layout. Select the number of electrode channels (at least 16).
- 2. Add the **ME-16-USB** to your virtual rack.
- 3. In the tree view pane of the virtual rack, select the **ME-16-USB**, and click the **Hardware** tab. Enter the total amplifier gain according to the specifications of the instruments. For example, for a miniature preamplifier with a gain of *10* and a following filter amplifier with a gain of *100*, the total gain is *1000*.
- 4. Select an input voltage range of -819.2-818.8 mV and a sampling rate of 10000 Hz.
- 5. On the **Edit** menu, click **Add Data Display** to add a raw data display to your virtual rack.
- 5. In the virtual rack tree view pane, select the **Display 1** and click the **Layout** tabbed page. Set up a channel map with **channels 1–16**.
- 6. Adjust the display ranges to **500 ms** and **+/-50 μV**.
- 7. On the **Edit** menu, click **Add Analyzer** to add an **Analyzer** to the virtual rack. Select all or two typical channels on the **Channels** tabbed page. Select the **Peak-Peak Amplitude** parameter on the **Analyzer** tabbed page.
- 8. On the **Edit** menu, click **Add Parameter Display** to add a **Parameter Display** to the virtual rack.
- 9. In the virtual rack tree view, select the **Display 2** and click the **Layout** tabbed page. Set up a channel map with all channels that were assigned to the **Analyzer**.
- 10. Click the **Ranges** tabbed page and enter **0–10 s** for the **x range** and **0–100 μV** for the **y range**.

#### **Typical Results**

Typical results of this test are shown in the following screen shot.

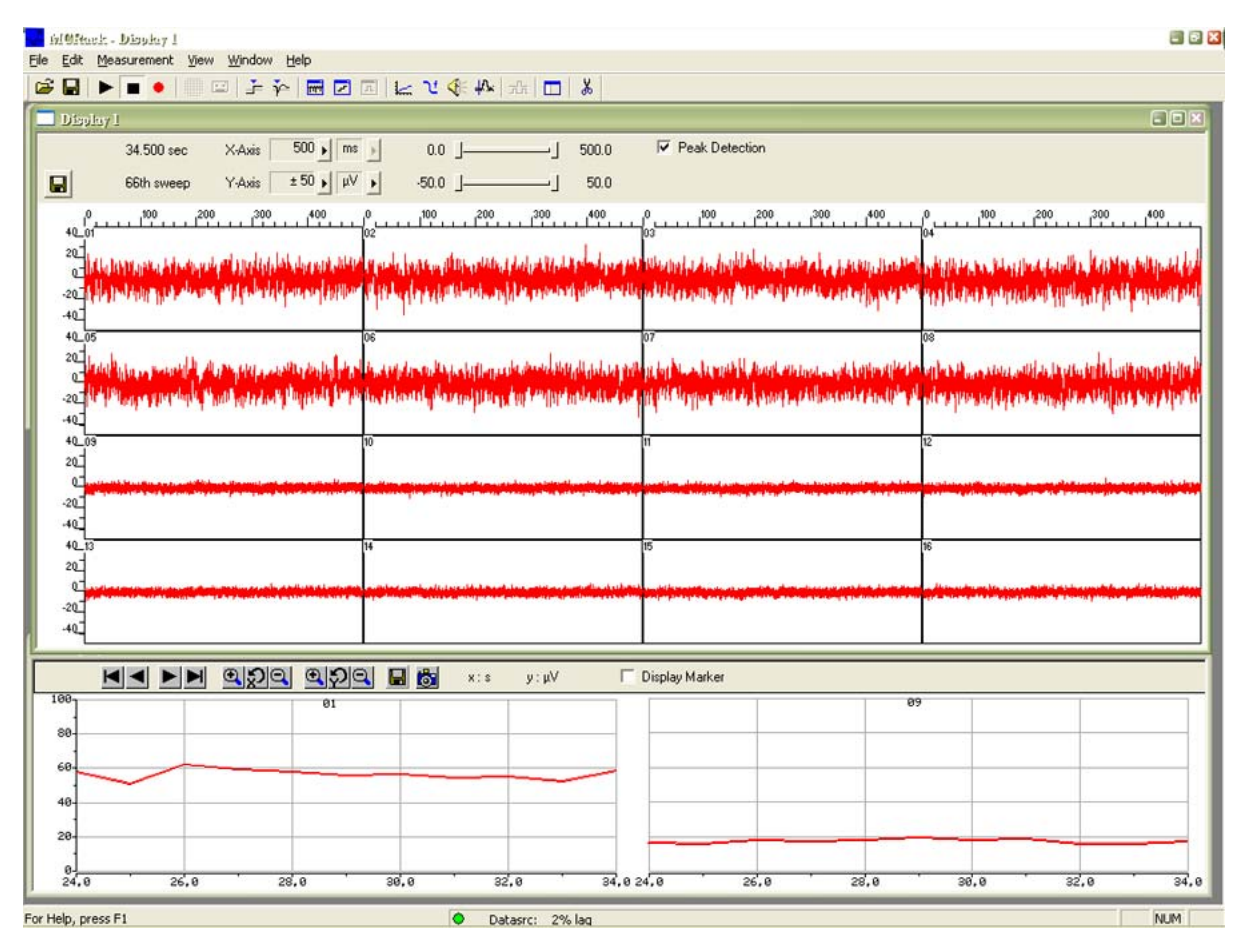

Figure 2 Noise level test with MPA8I.

The noise level is 60  $\mu$ V peak to peak with the provided test model probe (channels 1–8) and 20  $\mu$ V peak to peak with grounded inputs (channels 9–16). The top window shows raw data; the bottom window shows the extracted peak-to-peak amplitudes of channels 1 and 9. (The miniature preamplifier was shielded by a metal case connected to the ground/earth of the test lab.)

### 4.1.4 Connecting Michigan Probes from NeuroNexus

Complete setup with Michigan probe and two MPA8Is

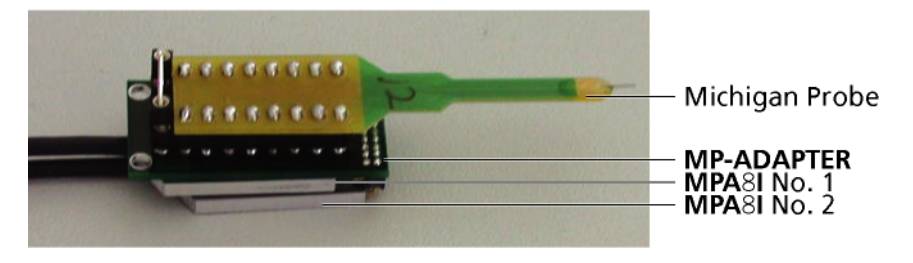

 $\rightarrow\,$  Insert one pin array of the Michigan Probe adapter into one MPA8I, and the other into the second MPA8I. Make sure that the orientation of the MPA8I is correct (see illustration).

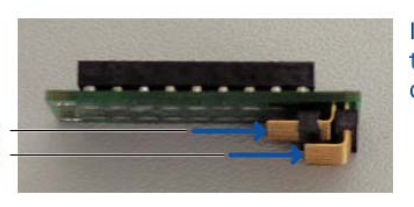

Important: Connect the **MPA**8I with the black side down. Otherwise, the device does not work.

Connect MPA8I No. 1 here Connect MPA8I No. 2 here

Channel assignment, output pins (connected to MPA8I)

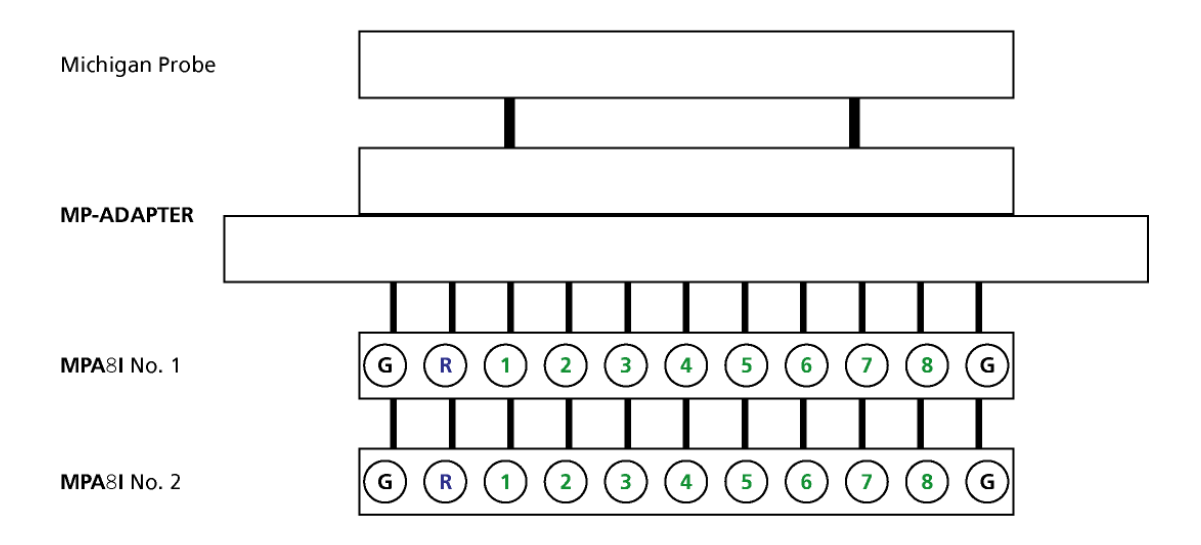

#### Figure 3 Channel assignment, output pins.

Shown are the output pins of the adapter that are connected to the miniature preamplifiers MPAI when looking directly at the pins. The numbered channels are the ground channels (G), the reference channel (R), and the 8 recording channels (1-8) of the MPA8I.

Channel assignment, input pins (connected to the probe)

| MPA8I | :::: |          | MPA8I |
|-------|------|----------|-------|
| NO. 2 | 1.00 |          | 110.1 |
| 1 -   | -    |          | - 8   |
| 2 -   | •    |          | - 7   |
| 3     | -9   |          | - 6   |
| 4 -   | •    | <u>e</u> | - 5   |
| 5 -   | •    |          | - 4   |
| 6 -   | -9   | G        | - 3   |
| 7 -   | -0   | 6        | - 2   |
| 8 -   |      | G        | - 1   |
| R —   | 0    | 0        | – G   |
|       |      |          |       |

### Figure 4 Channel assignment, input pins.

Shown are the input pins of the adapter that are connected to the probe. The labelled channels are the ground channel (G), the reference channel (R), and the 8 recording channels (1-8) of the MPA8I. Please see the MPA8I User Manual for details.

G and R have been connected together as factory-default settings. You can change this connection to meet your requirements.

Important: Operation of the MPA8I is differential. The reference channel R has to be used for obtaining a proper signal.

### 4.1.5 Connecting 8-Trodes from ALA

The 8-Trode adapter (8-Trode-ADPT) allows a direct connection of the 8-Trode (from ALA Scientific Instruments Inc., New York) for acute and chronic implantations to an 8-channel miniature preamplifier (MPA8I).

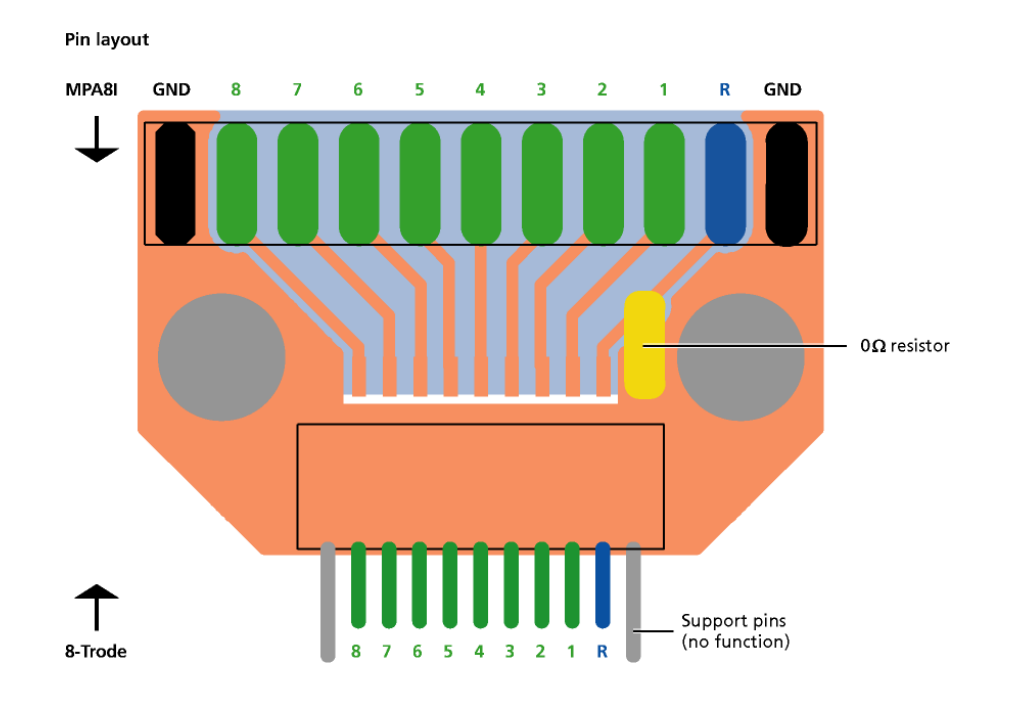

#### Figure 5 8-Trode adapter pin assignment.

Shown are the input pins of the adapter that are connected to the probe, and the output pins that are connected to the MPA8I. The labelled channels are the ground channel (GND), the reference channel (R), and the 8 recording channels (1-8) of the MPA8I.

 $\rightarrow$  Connect the 8-Trode adapter to the miniature preamplifier on one side and to the 8-Trode on the other side, as shown in the photograph below.

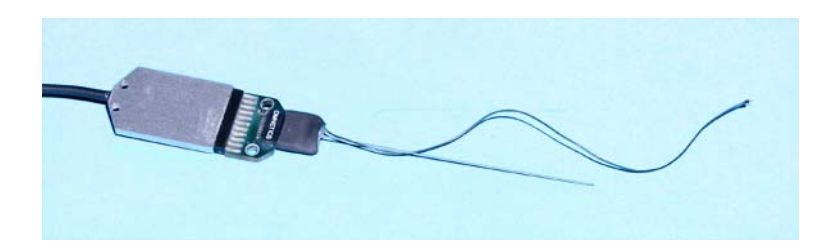

The MPA8I has two **ground inputs**. The two ground outputs of the 8-Trode-adapter are only required for connecting these two inputs to the ground of the adapter, they have no additional function.

A **0 Ohm resistor** is connected between the reference (R) input and output. This means, the reference input is connected to ground, and all signals are measured against the general ground of the setup. If the resistor is removed, the input is measured against the input of the R pin, that is, the noise measured with the R electrode is subtracted from the input signals of the 8 channels.

### 4.1.6 Service and Maintenance

#### **Cleaning the Connectors**

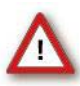

Warning: It is recommended to avoid the use of cleaning solutions to avoid corrosion. If a wet cleaning is required, use distilled water. Make sure that only the connectors touch the liquid; do not submerge the miniature preamplifier or the cable. Otherwise, you can fatally damage the electronics.

- $\rightarrow$  Clean the connectors with 70 % alcohol and cotton swabs from time to time.
- → If this does not provide satisfying results, insert only the connectors into a small beaker with **acetone** or **alcohol** and sonicate for 10–20 s in an ultrasonic bath. Air-dry the miniature preamplifier for about **5 min** before use.
- → You can also clean the connectors with **distilled water** in an ultra sonic bath. Dry the connectors with compressed air immediately after sonication and let the amplifier air dry for at least **6 h** before use.

#### Sterilization

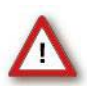

Warning: Do **not** autoclave or sterilize miniature preamplifiers by high **heat (above 70 °C) or vapor**. The resin is not heat-stable and may deform under heat. Vapor can lead to a corrosion of the electronics.

Miniature preamplifiers can be sterilized with standard methods that are **not** based on high heat or vapor, for example, with 70 % ethanol, UV-light, or by thermal sterilization in an oven at 56 °C with an incubation time of 8 hours.

### 4.1.7 MPA8I Pin Layout

#### **Power Supply**

Supply voltage is applied to the output connector pins 8 and 15. The voltage source should supply a stable noise-free voltage. Do not exceed the maximum voltage.

Pin 8: -3 V to -8 V

Pin 15: +3 V to +8 V

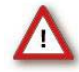

Warning: Do not mismatch the polarity of the power supply. A false connection may damage the unit.

#### **Input Connector**

8-Channel Miniature Preamplifier inputs

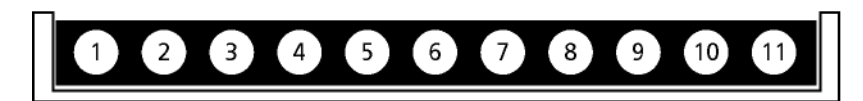

Please note that the black side is considered the top side.

| 1    | Ground (GND)              |
|------|---------------------------|
| 2    | Reference input           |
| 3 10 | Recording channels 1 to 8 |
| 11   | Ground (GND)              |
|      |                           |

#### **Output Connector (Male)**

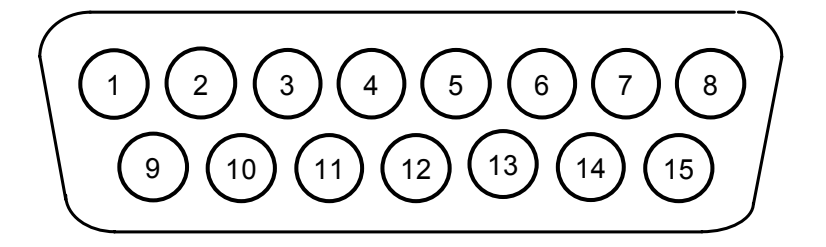

| 1                          | Ground (GND)            |
|----------------------------|-------------------------|
| 9                          | Signal ground*          |
| 2, 10, 3, 11, 4, 12, 5, 13 | Recording channels 1-8  |
| 6, 14, 7                   | Ground (GND)            |
| 15                         | Positive supply voltage |
| 8                          | Negative supply voltage |
|                            |                         |

\* = Connected to the ground of the amplifier. The signal ground is used as the reference for the following filter amplifier.

#### **Test Model Probe**

#### Test model probe for MPA8I pin layout

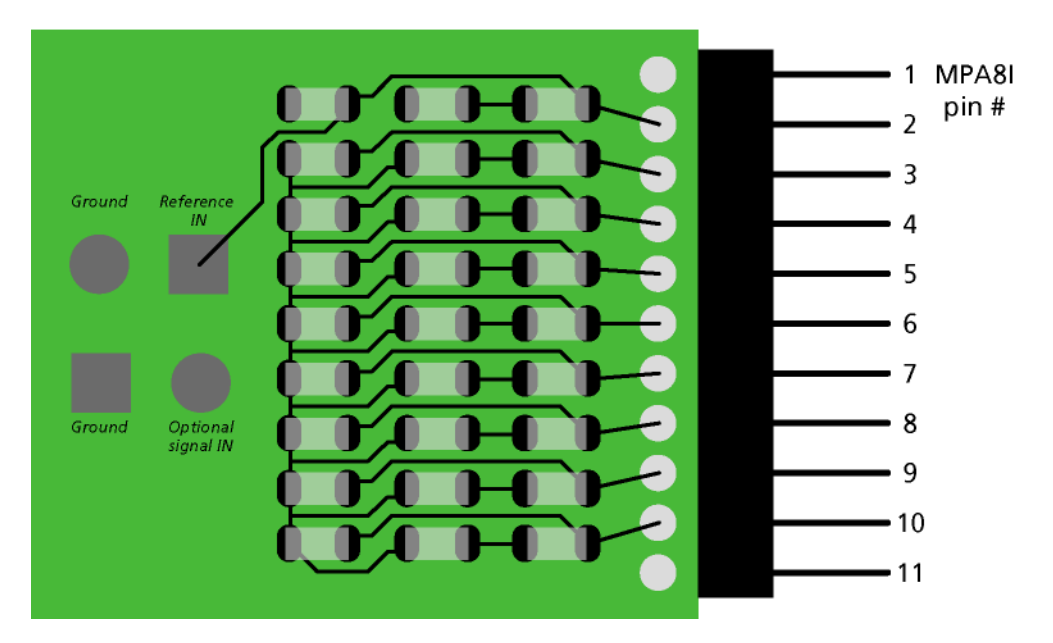

Model test probe for MPA - circuit

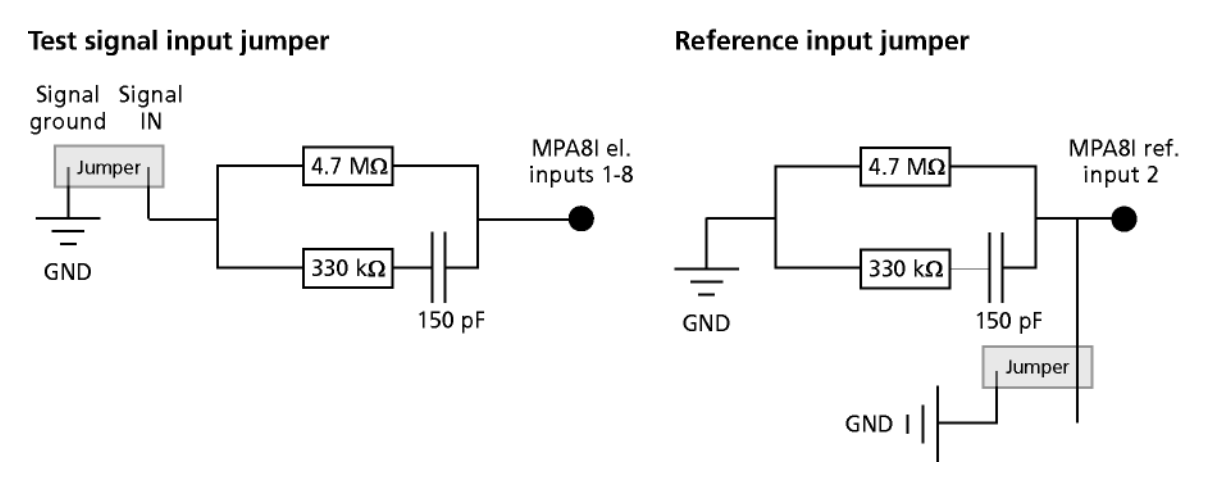

**Test signal IN**: You can use the jumper to connect the signal input pin (Signal IN) to ground (standard situation for a noise level test), or you can connect a data source, for example, a sine wave generator to the input (and the ground of the test signal to the signal ground input) to test the signal distribution. The input signal is distributed across all recording channels.

**REF IN**: The standard situation in an experiment should be that the reference electrode has properties identical or close to the recording electrodes. You can remove the jumper to connect the reference output of the test model probe to the same resistors as the recording channels to mimic the experimental situation, or you can use the jumper to connect the reference output to ground.

| DC resistance      | 4.7 MOhm |
|--------------------|----------|
| Dynamic resistance | 330 kohm |
| Capacitance        | 150 pF   |

### 4.2 Integrated Filter Amplifiers (FA)

Raw data from the preamplifiers is amplified by a 16-channel filter amplifier with fixed gain and bandwidth.

A differential amplifier with **input type I** includes a common ground and a common reference electrode input. The reference electrode is ideally identical to the recording electrodes and placed into a comparable but inactive area or tissue. Background or noise signals that are picked up by both the reference electrode and the recording electrodes are removed.

The reference electrode input also **compensates** the **potential difference** between the **miniature preamplifier (MPA) output** and the **filter amplifier (FA) input** that results from the **supply voltage drop** in the line from the MPA to the FA. If two MPAs are connected to the FA, the amplifier offsets are averaged for compensation.

Important: It is very important that the reference electrode inputs are **always** connected. Connect it to ground when you are not using a reference electrode.

### 4.2.1 Signal Amplification and Filters

The filter amplifier combines a band pass filter and the signal amplification in one instrument.

The broad bandwidth of 1–5000 Hz is suitable for a broad range of applications, such as spike and field potential recording from neurons or recording of cardiac signals. The **digital filter** of the MC\_Rack program can be used to adjust the pass band and filter the raw data. Please see the MC\_Rack Help or User Manual for more information. This way, you are very flexible in designing your experiments. Please note that you may need a higher sampling rate to avoid **aliasing**. See also the chapter <u>Data Acquisition</u> for more information. For slow signals like field potentials, a bandwidth of 1–300 Hz is appropriate. If you like to record fast signals like spikes, a pass band of 300 Hz to 3 kHz is suitable. Cardiac signals have fast and slow components; therefore, you usually need a wider bandwidth of 1 Hz to 3 kHz.

Please note that the gain of the filter amplifier is a **fixed** hardware property; and that you **cannot** change the gain of the amplifier by software controls. Please also note that the ratio of the output signal to the input signal, that is, the gain, is not a fixed parameter for the complete bandwidth. The gain that was specified for the amplifier, for example, 100 (1000 in total with the preamplifier), is not fully reached at the borders of the amplifier's pass band. The general rule is, that at the lower and upper limit of the frequency band, the gain is  $\sqrt{2}/2$ , that is approximately 70 %, of the full gain. Therefore, you should use a bandwidth that is at a safe distance of the signals of interest. Outside the pass band, the gain decreases with the frequency and finally approaches zero.

For more information on gain and filters in general, please refer to standard literature or contact your local retailer.

### 4.3 Integrated Data Acquisition

Analog input signals are acquired from the data source and digitized by the integrated 16channel analog-digital converter that is integrated into the main unit. Recorded signals are converted in real time into digital data streams at **sampling rates** of **up to 50 kHz** per channel. You will not miss even the fastest biological signals. Data is transferred to the computer via a Full Speed USB 2.0 port.

A <u>16-bit digital (TTL) input/output channel</u> is available. You can use the **digital TTL inputs** for example for synchronizing stimulation and recording, or for synchronizing the ME System with other systems, video tracking, for example. The **digital TTL outputs** can be used for triggering other systems and instruments, for example, for applying a feedback.

You configure the **input voltage range** from **+/- 400 mV** to **+/- 4V** and the sampling rate with the **software controls** in the MC\_Rack program. Please refer to the MC\_Rack Help or User Manual for more information.

### 4.3.1 DC Offset Correction

An offset correction is generally not necessary, because the intrinsic DC offsets of the ME-16-USB System is very low in comparison to the signals of interest. You can use the MC\_Rack offset correction feature to remove even this low offset and reset all channels to zero. Please refer to the MC\_Rack Help or User Manual for more information.

Note: If you observe a large offset on any channel(s), you should contact your local retailer for troubleshooting. The offset correction is not intended for removing large offsets, because the offset correction will decrease the input voltage range.

### 4.3.2 Sampling Rate

It is recommended to adjust the sampling rate according to your signals, because the higher the sampling rate, the bigger the file size will be.

As a rule of thumb, the **sampling rate** should equal **five times** the **highest signal frequency** for a good digitized representation of the continuous analog signals. If the sampling rate is too low, you will miss signals and/or see artifacts. For example, this means approximately 15 kHz for spike recording, or 10 kHz for cardiac signals (which have fast and slow waveform components).

Please note that the sampling rate also depends on the amplifier's bandwidth. According to the Nyquist-Shannon sampling theorem, the sampling rate should be at least **twice** the **bandwidth** of the **analog (hardware) low pass filter**, that is **10 kHz sampling rate** when using a filter amplifier with a **cutoff frequency** of **5 kHz**. The 1/2 bandwidth frequency is also called Nyquist frequency. You should not lower the sampling rate when using a low-pass **digital filter**. This is the case because the whole amplifier bandwidth is recorded and then high frequency noise is removed with the digital low pass filter **after** recording. Frequencies (noise) that are above half the sampling rate (for example above 2.5 kHz at a 5 kHz sampling rate) will be transformed into lower frequencies. This is called **aliasing**. The resulting low-frequency noise passes the digital low pass filter and increases your noise level. You may ignore these recommendations if saving hard disk space is more important for your application than the noise level.

Note: The sampling frequency should be at least **five times** the highest signal frequency **and** at least **twice** the bandwidth of the filter amplifier.

#### **Example:**

You have a broadband filter amplifier with a bandwidth of 1 Hz to **5 kHz**. The expected signals have a maximum frequency of 1 kHz. Therefore, you want to filter the data with a digital low pass filter and a cutoff frequency of **1 kHz**. A sampling rate of **5 kHz** (five times the highest signal frequency) would be required for faithfully reproducing the signals, but you should use a sampling rate of at least **10 kHz** because the sampling rate should equal twice the bandwidth of the analog filter, regardless of the digital filter properties.

If you had an amplifier with a cutoff frequency of 1 kHz instead, no digital filter would be required, and a sampling rate of 5 kHz would be sufficient.

### 4.3.3 Software Package

With the high-performance data acquisition and analysis program **MC\_Rack**, you can **flexibly** manage all data streams. For example, you can display the raw data of **all** channels while recording **only** the raw data of the **channels of interest** and the extracted parameters of **all** channels. This saves computer performance and hard disk space.

#### **ME-16-USB System User Manual**

MC\_Rack is not limited to special applications, but can be flexibly adapted to a wide range of applications.

The **mcd** data format is support by several third party programs for further analysis. You can also easily convert recorded data to universal formats such as ASCII with the **MC\_DataTool** program.

### 4.4 Digital Input/Output, System Synchronization

TTL stands for Transistor-Transistor Logic. A TTL pulse is defined as a digital signal for communication between two devices. A voltage between 0 V and 0.8 V is considered as a logical state of 0 (LOW), and a voltage between 2 V and 5 V means a 1 (HIGH).

See **Digital IN/OUT Connector** in the Appendix for information on the pin layout.

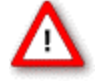

Warning: A voltage that is higher than +5 Volts or lower than 0 Volts, that is, a negative voltage, applied to the digital input would **destroy** the electronics. Make sure that you apply **only** TTL pulses (0–5 V) to the digital inputs.

### 4.4.1 Triggering MC\_Rack

The digital input accepts TTL pulses. This feature can be used for triggering MC\_Rack, for example for synchronizing stimulation and data acquisition.

For example, you can connect the Sync Out of an STG (stimulus generator) to one of the digital input bits. If you use only one instrument for triggering, connect it to bit 0, for example. In MC\_Rack, add a **Trigger Detector** to your virtual rack, and select the **Digital Data D1** input stream as the **Trigger**. Select the appropriate logical state (generally HIGH) for triggering. Mask all unused bits. The standard settings of the **Trigger Detector** are for using bit 0.

Please see the documentation on the **Trigger Detector** instrument and on triggered data in the MC\_Rack Help or User Manual for more details.

Important: It is recommended to set the **duration** of a TTL pulse according to the **sampling rate**. The TTL pulse must be long enough to cover at least one data point. For example, if you have a sampling rate of 10 kHz, a data point is recorded each 100 µs. Therefore, TTL input pulses must be **at least** 100 µs long to make sure that it is detected by the system. MC\_Rack will miss some or all pulses if the pulse duration is shorter.

Please **mask unused** (not connected) digital input channels in the MC\_Rack program to ignore undefined states of the open inputs that can cause unwanted trigger events. Please see the MC\_Rack User Manual for more details.

### 4.4.2 Custom Switch for "Remote-Controlling"

You can connect any device that produces TTL outputs, for example a switch, to one of the digital input bits. This means you can use a trigger for remote controlling the recording with MC\_Rack, or for synchronizing systems, if the data acquisition computer is not within reach during an experiment.

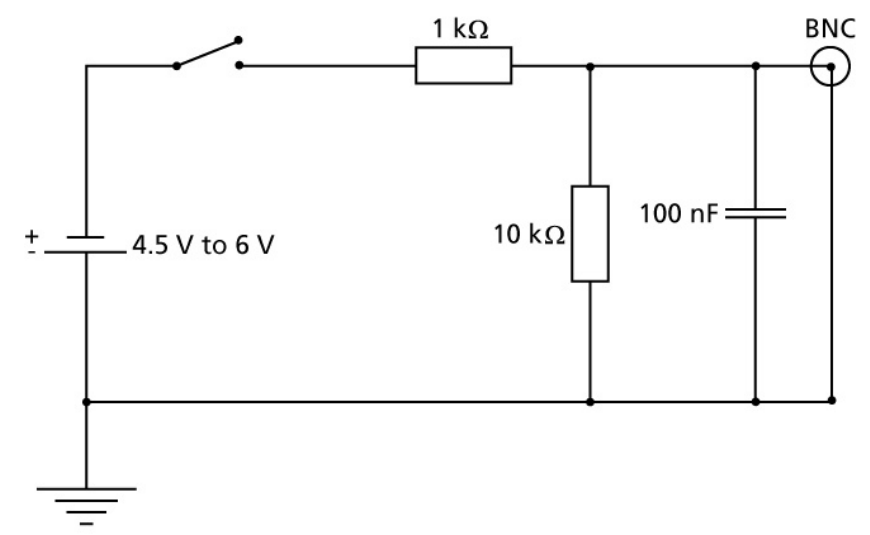

You can define the time length of the cutouts that are recorded around the trigger event in MC\_Rack. Please note that it is not possible to start the recording of a continuous data file with MC\_Rack on a trigger, but you can start a new data file on the trigger event (select the **Recorder** option **Create New File On Trigger**).

The picture shows a suggested circuit diagram for a switch used for remote controlling. The resistor and capacitor work as a low-pass filter on the TTL signal and are necessary to reduce ringing of the signal.

### 4.4.3 Triggering Other Instruments

The digital output of the ME-16-USB System sends 20 ms TTL pulses (0 V = LOW and 5 V = HIGH). This feature can be used to apply a feedback triggered by a signal or a parameter stream.

For example, you can connect the Trigger In of an STG (stimulus generator) to the digital output. You can also use the digital output for a synchronization of the ME-16-USB System with other systems, for example, for video tracking (provided that the other system of choice is able to receive TTL pulses). Please see the documentation on the **Digital Output** instrument in the MC\_Rack Help or User Manual for more details.

# **5** Troubleshooting

### 5.1 About Troubleshooting

The following hints are provided to solve special problems that have been reported by users. Most problems occur seldom and only under specific circumstances. Please check the mentioned possible causes carefully when you have any trouble with the product. In most cases, it is only a minor problem that can be easily avoided or solved.

If the problem persists, please contact your local retailer. The highly qualified staff will be glad to help you. Please inform your local retailer as well, if other problems that are not mentioned in this documentation occur, even if you have solved the problem on your own. This helps other users, and it helps MCS to optimize the instrument and the documentation.

Please pay attention to the safety and service information in the separate user manuals of the related products and in the software help. Multi Channel Systems has put all effort into making the product fully stable and reliable, but like all high-performance products, it has to be handled with care.

### 5.2 No Computer Connection / No Recording Possible

You cannot establish a connection to the computer. The ME-16-USB channel layout is not available in MC\_Rack. When loading a previously saved virtual rack file, you will get an error message and the simulator will be started automatically.

Or you get an error message when starting the recording in MC\_Rack after a successful computer connection.

#### Possible causes:

- ? The power LED is not lighting. The supply power is not connected or there is a technical problem with the instrument.
- $\rightarrow\,$  Check the power source and the cable connections. If this does not solve the problem, contact your local retailer for support.
- ? The power LED is lighting. The USB port might not support USB 2.0 or might not be working.
- $\rightarrow$  Check the USB port. Only full speed USB 2.0 ports can be used. Try another USB 2.0 port.
- ? You can establish a connection, but get an error message when starting the recording in MC\_Rack. The bandwidth of the USB port is not sufficient for recording. This can be the case if the ME-16-USB System is connected via a USB hub, and a second device that sends or receives continuous data streams, for example a web cam or USB speakers, is connected to the same USB port.
- $\rightarrow$  Connect the ME-16-USB System directly to a USB port, not via a hub.

### 5.3 Triggering / Digital Input Does not Work

You have connected a TTL source (for example, the Sync Out of a stimulus generator) to the digital input of the ME-16-USB System, and configured the virtual rack in MC\_Rack for triggering displays or data acquisition by the TTL source, but you do not see any sweeps.

Possible causes:

- ? The TTL source does not generate true TTL signals (5 V), or the TTL pulse duration is **too short** in combination with the sampling rate, so that the pulse is missed in-between two data points.
- → The ME-16-USB System can only accept TTL signals (CMOS 5 V TTL level) as a digital input stream. The TTL pulse needs to be optimized according to the sampling rate. Otherwise, a detection of the trigger cannot be guaranteed.
- ? The software settings for the **Trigger Detector** do not match with the hardware configuration.
- → In MC\_Rack, add a **Trigger Detector** to your virtual rack, and select the **Digital Data D1** input stream as the **Trigger**. Check the **pin layout** of the digital IN/OUT connector and make sure that the same bit input that is connected is selected in the software. (The standard settings of the **Trigger Detector** are for using **bit 0**.) **Mask** all unused bits. Select the appropriate logical state (generally **HIGH**) for triggering. Please see the MC\_Rack Help or User Manual for more details.

# 6 Appendix

### 6.1 Pin Layout

### 6.1.1 MPA8I Inputs

MPA8I Inputs (Female D-SUB 15 connector)

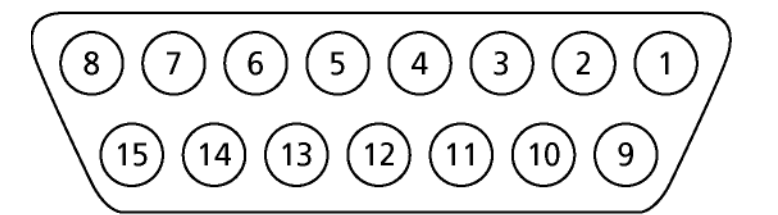

|         | MPA8I Input 1           | MPA8I Input 2           |
|---------|-------------------------|-------------------------|
| Pin 1:  | GNDP (power ground)     | GNDP (power ground)     |
| Pin 9:  | GNDS (signal ground)    | GNDS (signal ground)    |
| Pin 2:  | Channel 1               | Channel 9               |
| Pin 10: | Channel 2               | Channel 10              |
| Pin 3:  | Channel 3               | Channel 11              |
| Pin 11: | Channel 4               | Channel 12              |
| Pin 4:  | Channel 5               | Channel 13              |
| Pin 12: | Channel 6               | Channel 14              |
| Pin 5:  | Channel 7               | Channel 15              |
| Pin 13: | Channel 8               | Channel 16              |
| Pin 6:  | GNDP (power ground)     | GNDP (power ground)     |
| Pin 14: | GNDP (power ground)     | GNDP (power ground)     |
| Pin 7:  | GNDP (power ground)     | GNDP (power ground)     |
| Pin 15: | Positive supply voltage | Positive supply voltage |
| Pin 8:  | Negative supply voltage | Negative supply voltage |

The recording channel numbers refer to the channel numbers in the MC\_Rack program. Please make sure that you have selected the ME-16-USB channel layout in the MC\_Rack program. See the MC\_Rack User Manual or Help for details.

### 6.1.2 Digital IN/OUT Connector

Digital IN/OUT (Female D-SUB 37 connector)

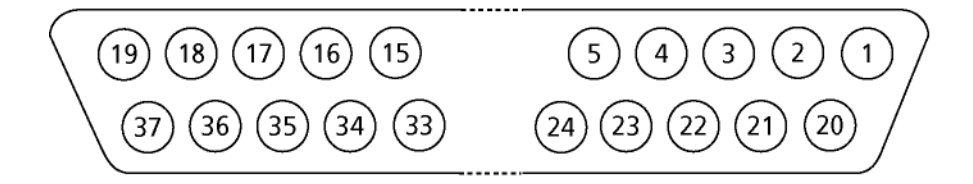

| Pin 1:  | GND          | Pin 29: | Output bit 0  |
|---------|--------------|---------|---------------|
| Pin 20: | GND          | Pin 11: | Output bit 1  |
| Pin 2:  | Input bit 0  | Pin 30: | Output bit 2  |
| Pin 21: | Input bit 1  | Pin 12: | Output bit 3  |
| Pin 3:  | Input bit 2  | Pin 31: | Output bit 4  |
| Pin 22: | Input bit 3  | Pin 13: | Output bit 5  |
| Pin 4:  | Input bit 4  | Pin 32: | Output bit 6  |
| Pin 23: | Input bit 5  | Pin 14: | Output bit 7  |
| Pin 5:  | Input bit 6  | Pin 33: | Output bit 8  |
| Pin 24: | Input bit 7  | Pin 15: | Output bit 9  |
| Pin 6:  | Input bit 8  | Pin 34: | Output bit 10 |
| Pin 25: | Input bit 9  | Pin 16: | Output bit 11 |
| Pin 7:  | Input bit 10 | Pin 35: | Output bit 12 |
| Pin 26: | Input bit 11 | Pin 17: | Output bit 13 |
| Pin 8:  | Input bit 12 | Pin 36: | Output bit 14 |
| Pin 27: | Input bit 13 | Pin 18: | Output bit 15 |
| Pin 9:  | Input bit 14 | Pin 37: | 5 V           |
| Pin 28: | Input bit 15 | Pin 19: | Not connected |
| Pin 10: | GND          |         |               |

### **6.2 Contact Information**

#### Local retailer

Please see the list of official MCS distributors on the MCS web site.

#### User forum

The **Multi Channel Systems User Forum** provides an excellent opportunity for you to exchange your experience or thoughts with other users worldwide.

Web link to the User Forum

#### **Mailing list**

If you have subscribed to the <u>ME-System Mailing List</u>, you will be automatically informed about new software releases, upcoming events, and other news on the product line. You can subscribe to the list on the MCS web site.

www.multichannelsystems.com

# 6.3 Ordering Information

Please contact your local retailer for pricing and ordering information.

### 6.3.1 ME-USB Systems

| Product                                                                                       | Product Number            | Description                                                                                                    |
|-----------------------------------------------------------------------------------------------|---------------------------|----------------------------------------------------------------------------------------------------|
| ME recording system<br>with 16 analog channels and<br>filter amplifier with <b>fixed gain</b> | ME-16- <b>USB</b> -System | Stand-alone system for extracellular<br>recordings, complete with 2 x MPA8I,<br>integrated FA16I, integrated 16-ch.<br>data acquisition, USB 2.0 data transfer<br>to computer, and software package |

### 6.3.2 Standard ME Systems

| Product                                                                                                 | Product Number           | Description                                                                                                    |
|----------------------------------------------------------------------------------------------------|--------------------------|----------------------------------------------------------------------------------------------------|
| Data acquisition system<br>with 16 analog channels                                                      | ME16 System              | Complete with data acquisition<br>computer with MC_Card and IPS10W,                                                               |
| Data acquisition system<br>with 32 analog channels                                                      | ME32 System              | and software package                                                                                                    |
| Data acquisition system<br>with 64 analog channels                                                      | ME64 System              |                                                                                                    |
| Data acquisition system<br>with 128 analog channels                                                     | ME128 System             |                                                                                                    |
| ME recording system<br>with 16 analog channels and<br>filter amplifier with <b>fixed gain</b>           | ME16- <b>FA</b> -System  | Complete with 2 x MPA8I, SC8x8, FA16I,<br>data acquisition computer with<br>MC_Card and IPS10W, and software<br>package           |
| ME recording system<br>with 32 analog channels and<br>filter amplifier with <b>fixed gain</b>           | ME32- <b>FA</b> -System  | Complete with 2 x MPA32I, SC2x32,<br>FA32I, data acquisition computer with<br>MC_Card and IPS10W, and software<br>package         |
| ME recording system<br>with 64 analog channels and<br>filter amplifier with <b>fixed gain</b>           | ME64- <b>FA</b> -System  | Complete with 2 x MPA32I, SC2x32,<br>FA64I, data acquisition computer with<br>MC_Card and IPS10W, and software<br>package         |
| ME recording system<br>with 128 analog channels and<br>filter amplifier with <b>fixed gain</b>          | ME128- <b>FA</b> -System | Complete with 4 x MPA32I, 2 x SC2x32,<br>2 x FA64I, data acquisition computer<br>with MC_Card and IPS10W, and<br>software package |
| ME recording system<br>with 16 analog channels and<br>filter amplifier with<br><b>programmable gain</b> | ME16- <b>PGA</b> -System | Complete with 2 x MPA8I, SC8x8,<br>PGA16, data acquisition computer with<br>MC_Card and IPS10W, and software<br>package           |
| ME recording system<br>with 32 analog channels and<br>filter amplifier with<br><b>programmable gain</b> | ME32- <b>PGA</b> -System | Complete with 2 x MPA32I, SC2x32,<br>PGA32, data acquisition computer with<br>MC_Card and IPS10W, and software<br>package         |

#### ME-16-USB System

| ME recording system<br>with 64 analog channels and<br>filter amplifier with<br><b>programmable gain</b>  | ME64- <b>PGA</b> -System  | Complete with 2 x MPA32I, SC2x32,<br>PGA64, data acquisition computer with<br>MC_Card and IPS10W, and software<br>package         |
|----------------------------------------------------------------------------------------------------|---------------------------|----------------------------------------------------------------------------------------------------|
| ME recording system<br>with 128 analog channels and<br>filter amplifier with<br><b>programmable gain</b> | ME128- <b>PGA</b> -System | Complete with 4 x MPA32I, 2 x SC2x32,<br>2 x PGA64, data acquisition computer<br>with MC_Card and IPS10W, and<br>software package |

### 6.3.3 Amplifiers

| Product                                        | Product Number | Description                                                      |
|------------------------------------------------|----------------|------------------------------------------------------------------|
| Miniature preamplifier with 2 electrode inputs | MPA2I          | Small sized and light weight<br>headstage with common ground and |
| Miniature preamplifier with 8 electrode inputs | MPA8I          | electrode input, input type l, gain = 10                         |

### 6.3.4 Accessories

| Product                       | Product Number  | Description                                                                                            |
|-------------------------------|-----------------|----------------------------------------------------------------------------------------------------|
| 16-ch. Michigan Probe adapter | MP-16-ADPT      | Allows a direct connection of a 16-<br>channel Michigan probe to two<br>miniature preamplifiers MPA8I. |
| 8-Trode adapter               | 8-Trode adapter | Allows a direct connection of the 8-<br>Trode from ALA Scientic Instruments<br>Inc. to the MPA8I.      |

### 6.3.5 Add-ons for stimulation

| Product                      | Product Number | Description                                                                                                    |  |
|------------------------------|----------------|----------------------------------------------------------------------------------------------------|--|
| 1-Channel stimulus generator | STG1001        | General purpose stimulators for a very<br>wide variety of applications. Flexible<br>and easy-to-use MC_Stimulus software<br>enables complex stimulus waveforms<br>(both current and voltage).<br>Stimulus isolation units are integrated<br>in the STG for each channel.<br>With additional digital trigger in- and<br>output. |  |
| 2-Channel stimulus generator | STG1002        |                                                                                                    |  |
| 4-Channel stimulus generator | STG1004        |                                                                                                    |  |
| 8-Channel stimulus generator | STG1008        |                                                                                                    |  |
| 4-Channel stimulus generator | STG2004        | Advanced version with 4 additional                                                                                                    |  |
| 8-Channel stimulus generator | STG2008        | digital trigger in- and outputs. About<br>100 x faster download via USB. 16<br>times more memory for long-time<br>stimulation.                                                                                                    |  |

### 6.3.6 Multielectrode Arrays

Multielectrode arrays are not available from Multi Channel Systems, but from several other providers. The following are compatible with the miniature preamplifiers from Multi Channel Systems. If you are interested in a particular probe that is not mentioned here, please ask Multi Channel Systems or your local retailer for compatibility.

| Product         | Description                                   | Supplier                         |
|-----------------|-----------------------------------------------|----------------------------------|
| Michigan probes | 16-channel silicon probes                     | NeuroNexus Technologies          |
|                 |                                               | www.neuronexustech.com           |
| 8-Trode         | Electrodes with eight pads, for in vivo acute | ALA Scientific Instruments, Inc. |
| or              | or chronic implantation                       | www.alascience.com               |

multichannel\* systems

# **ME-16-USB System**

| Operating temperature | 10 °C to 50 °C               |
|-----------------------|------------------------------|
| Storage temperature   | 0 °C to 50 °C                |
| Relative humidity     | 10 % to 85 %, non-condensing |

#### 2 x 8-Channel Miniature Preamplifier (MPA8I):

| Dimensions (W x D x H)            | 17 mm x 25 mm x 1.8 mm                                                                    |
|-----------------------------------|-------------------------------------------------------------------------------------------|
| Weight                            | 1.3 g w/o cable and plug, 21 g with cable and plug                                        |
| Maximum tensile strength of cable | 2 kg                                                                                      |
| Input connector type              | Single-row precision sockets, 50 mil (1.27 mm) grid pattern, for 0.35-0.45 mm round pins) |
| Number of input channels          | 8                                                                                         |
| Input voltage                     | ± 500 mV (with respect to a supply voltage of 5 V)                                        |
| Input impedance                   | $10^{12} \Omega$ parallel to 10 pF                                                        |
| Input noise                       | < 1.5 $\mu$ V <sub>RMS</sub> (1 Hz to 5 kHz, inputs short-circuited)                      |
| Noise density                     | $e_n = 15 nV / \sqrt{Hz}$                                                                 |
| Bandwidth                         | DC to 50 kHz                                                                              |
| Gain                              | 10                                                                                        |

#### 16-Channel filter amplifier:

| Number of input channels | 16                                                                  |
|--------------------------|---------------------------------------------------------------------|
| Input voltage            | AC Coupled                                                          |
| Input impedance          | 2.2 ΜΩ                                                              |
| Input noise              | < 1 $\mu$ V <sub>RMS</sub> (full bandwidth, inputs short-circuited) |
| Noise density @ 1 kHz    | $e_n = 9 \frac{nV}{\sqrt{Hz}}$                                      |
| Bandwidth                | 1-5000 Hz *                                                         |
| Filter slope             | 80 db/decade                                                        |
| Gain                     | 100 *                                                               |

\* Other gain and filter settings available on request.

#### 16-Channel data acquisition:

| Sampling frequency                | Up to 50 kHz (software controlled)                                   |
|-----------------------------------|----------------------------------------------------------------------|
| Data resolution                   | 16 bit                                                               |
| Crosstalk (channel to channel)    | typically 0.01 %                                                     |
| Number of analog input channels   | 16                                                                   |
| Number of digital input channels  | 16                                                                   |
| Input signals                     | TTL (CMOS 5 V TTL level)                                             |
| Number of digital output channels | 16                                                                   |
| Output signals                    | TTL (CMOS 5 V output)                                                |
| Interface and connectors:         |                                                                      |
| Analog inputs                     | 2 x 15 Pin SubD for MPA8I                                            |
| 16 Digital input and output bits  | 37-Pin Sub D connector                                               |
| Data transfer                     | USB 2.0 High Speed (true USB 2.0 transfer rate)                      |
| External power supply:            |                                                                      |
| Input voltage range               | 110-240 V                                                            |
| Supply voltage                    | 9 V DC                                                               |
| Supply current                    | 200 mA                                                               |
| MC_Rack program:                  | Data Acquisition and analysis software                               |
| Operating system                  | Windows 2000, or XP with NTFS; English and German versions supported |

#### Export features via MC\_DataTool:

Data Export

Axon Binary File (\*.abf), ASCII file (\*.txt), and binary file (\*.raw) format